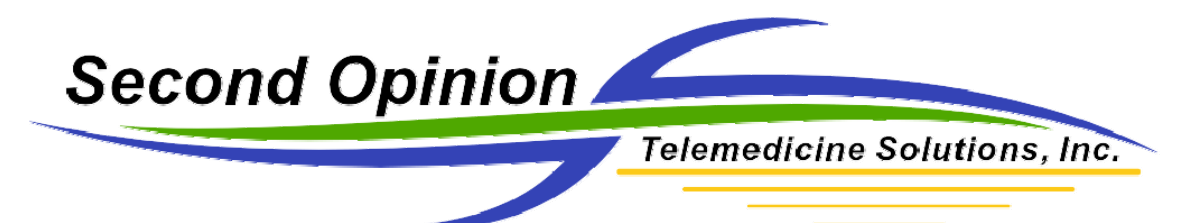

## **Importing Second Opinion Professional Data into an Excel Spreadsheet**

The process of importing Second Opinion data directly into Excel without a third party tool is a straight forward process. The screen shots below show the step by step process.

Before you begin, you must identify the databases you want to import. If you are not sure which database(s) to use, please call our offices and we will help you identify the database(s) with the desired data. I would also strongly recommend that you copy out the desired database(s) to another / temporary location before you begin the import process so you do not interfere with any other user that could be potentially using the software.

## **Summary of the Import Process**

Excel cannot directly open a Second Opinion database table. For this reason you must define an Open Database Connector (ODBC) link to our database. The steps below walk you through the process of establishing an ODBC link to our databases and then illustrates how to use that link in Excel to import the data. The default database file format that Second Opinion Professional uses is DBF, dBase, Visual FoxPro..

| Administrative Tools           |                                            |                           |          |                       |
|--------------------------------|--------------------------------------------|---------------------------|----------|-----------------------|
| Ele Edit Yew Favorites Lools   | Reb                                        |                           |          | <b>1</b>              |
| 🔇 Back • 🕥 - 🎓 🔎 S             | iearch 🜔 Folders 🛄 •                       |                           |          | and the second second |
| Address                        |                                            |                           |          | 🛩 🛃 Go                |
|                                | Name -                                     | Size                      | Туре     | Date Modified         |
| File and Folder Tasks          | Component Services                         | 2 KB                      | Shortout | 7/1/2005 9:51 A       |
| and provide the                | Computer Management                        | 2 KB                      | Shortout | 4/16/2008 12:23       |
| Rename this file               | Data Sources (ODBC)                        | 2 KB                      | Shortout | 4/11/2008 1:29        |
| Move this file                 | Event Viewer                               | 2 KB                      | Shortcut | 5/5/2008 12:43        |
| Copy this file                 | Dinternet Information Services             | 2 KB                      | Shortcut | 4/3/2008 10:24        |
| 😝 Publish this file to the Web | Local Security Policy                      | 2 KB                      | Shortcut | 7/1/2005 9:55 A       |
| 👩 E-mail this file             | Microsoft .NET Framework 1.1 Configuration | 2 KB                      | Shortcut | 3/7/2008 9:09 P       |
| X Delete this file             | Microsoft .NET Framework 1.1 Wizards       | 2 KB                      | Shortout | 3/7/2008 9:09 P       |
| ~                              | Microsoft .NET Framework 2.0 Configuration | 2 KB                      | Shortout | 3/8/2008 2:41 P       |
|                                | Microsoft .NET Framework Configuration     | 1 KB                      | Shortout | 7/1/2005 11:49        |
| Other Places 🙁                 | Microsoft .NET Framework Wizards           | 1 KB                      | Shortcut | 7/1/2005 11:49        |
| 2 children                     | 2 Performance                              | 2 KB                      | Shortcut | 7/1/2005 9:55 A       |
| Control Panel                  | Server Extensions Administrator            | 2 KB                      | Shortout | 4/3/2008 10:23        |
| My Documents                   | Services                                   | 2 KB                      | Shortout | 4/15/2008 3:24        |
| My Computer                    |                                            |                           |          |                       |
| My Network Places              |                                            |                           |          |                       |
|                                |                                            |                           |          |                       |
| -                              |                                            |                           |          |                       |
| Details 👻                      |                                            |                           |          |                       |
|                                |                                            |                           |          |                       |
|                                |                                            |                           |          |                       |
|                                |                                            |                           |          |                       |
|                                | <                                          | tall in the second second |          | >                     |

In the Control Panel / Administrative tools section, run the Data Sources (ODBC) program.

| Name<br>Visual FoxPro Database                      | Driver<br>Microsoft Visual FoxPro Driver                         | A <u>d</u> d      |
|-----------------------------------------------------|------------------------------------------------------------------|-------------------|
| Visual FoxPro Tables<br>Xtreme Sample Database 2003 | Microsoft Visual FoxPro Driver<br>Microsoft Access Driver (* mdl | Bemove            |
| Xtreme Sample Database 2005                         | Microsoft Access Driver (*.mdl                                   | <u>C</u> onfigure |
| ¢                                                   |                                                                  |                   |
| <u> </u>                                            |                                                                  | <u>.</u>          |

Next click the **System DSN** tab and Click the **Add** button.

| Create New Data Source |                                                                                                    | X                                                                       |
|------------------------|----------------------------------------------------------------------------------------------------|-------------------------------------------------------------------------|
|                        | Select a driver for which you want to set up a data so<br>Name<br>Driver da Microsoft para arquivos texto (*.txt; *.csv)<br>Driver do Microsoft Access (*.mdb)<br>Driver do Microsoft dBase (*.dbf)<br>Driver do Microsoft Excel(*.xls)<br>Driver do Microsoft Paradox (*.db )<br>Driver para o Microsoft Visual FoxPro<br>Microsoft Access Driver (*.mdb)<br>Microsoft Access-Treiber (*.mdb)<br>Microsoft dBase Driver (*.dbf)<br>Microsoft dBase Driver (*.dbf) | burce.<br>4<br>4<br>4<br>4<br>4<br>4<br>4<br>4<br>4<br>4<br>4<br>4<br>4 |
|                        | < Back Finish Ca                                                                                                    | ancel                                                                   |

Next, choose any Visual FoxPro driver and click Finish.

| ODBC Visual FoxP          | ro Setup                     |                   |
|---------------------------|------------------------------|-------------------|
| Data Source <u>N</u> ame: | sos                          | Сок               |
| Description:              |                              | Cancel            |
| ⊂ Database type           | database (.DBC)              | <u>H</u> elp      |
| <u>P</u> ath:             |                              | -                 |
| C:\Program Files\Sec      | cond Opinion\database Browse | <u>O</u> ptions>> |

Now, give the Data Source a name. You can use any name that will help you remember what the link is used for. Click **Ok** to save the name.

| Name                                                                               | Driver                                                                                               | A <u>d</u> d      |
|------------------------------------------------------------------------------------|----------------------------------------------------------------------------------------------------|-------------------|
| sos<br>Visual FoxPro Database                                                      | Driver para o Microsoft Visual F<br>Microsoft Visual FoxPro Driver                                   | <u>R</u> emove    |
| Visual FoxPro Tables<br>Xtreme Sample Database 2003<br>Xtreme Sample Database 2005 | Microsoft Visual FoxPro Driver<br>Microsoft Access Driver (*.mdb)<br>Microsoft Access Driver (*.mdb) | <u>C</u> onfigure |
|                                                                                    |                                                                                                    |                   |
|                                                                                    |                                                                                                    |                   |
| <                                                                                  | >                                                                                                    |                   |
|                                                                                    |                                                                                                    |                   |

Click **OK** to exit the ODBC Data Source Administrator program.

Now launch Excel and go through the steps to attach to the newly created ODBC link to Excel and import the data.

| 11 N                                               | licrosoft E | xcel - Boo | k2          |               |      |                                  |   |     |                                            |                |   |
|----------------------------------------------------|-------------|------------|-------------|---------------|------|----------------------------------|---|-----|--------------------------------------------|----------------|---|
| 1                                                  | Ele Edit    | View In    | sert Formal | <u>I</u> ools | Data | Window Help Adobe PDF            |   |     |                                            |                |   |
| 2                                                  |             | ).<br>     | 1.71        | 1184          | 2↓   | Sort<br>Eiker<br>Subtotals       | • | 113 | <b>4</b> 49 10                             | Arial          |   |
|                                                    | A           | B          | C           | D             |      | Validation                       |   | ł   | 1                                          | J              | ĸ |
| 1                                                  |             |            |             |               |      | Text to Columns                  |   |     | _                                          |                |   |
| 2 3                                                |             |            |             |               | 53   | PivotTable and PivotChart Report |   | -   | -                                          |                |   |
| 4                                                  |             |            |             |               |      | Import External Data             |   | ň   | Import Data                                | • 1            |   |
| 5<br>6<br>7<br>8                                   |             |            |             |               |      | List<br>XML                      | • | -   | New <u>W</u> eb Qui<br><u>N</u> ew Databas | ery<br>e Query |   |
| 9                                                  |             |            |             |               | 1    | Refresh Data                     |   | 2   |                                            |                |   |
| 10<br>11<br>12<br>13<br>14<br>15<br>16<br>17<br>18 |             |            |             |               |      |                                  |   |     |                                            |                |   |
| 19                                                 |             |            |             |               |      |                                  |   |     |                                            |                |   |

Click on the Data menu, Import External Data, then Import Data.

| Select Data So                                                   | urce                                 |                                                                                                    |                                               |                            |   |                  |     | ? 🛛         |
|------------------------------------------------------------------|--------------------------------------|----------------------------------------------------------------------------------------------------|-----------------------------------------------|----------------------------|---|------------------|-----|-------------|
| Look jn:                                                         | 🔄 My Data :                          | Sources                                                                                                    | ~                                             | ۵ - 🖄                      | 0 | ×                | Too | oļs +       |
| My Recent<br>Documents<br>Desktop<br>My Documents<br>My Computer | HNew SQL<br>MSN Money<br>MSN Money   | to New Data Source.o<br>Server Connection.o<br>/Central Investor Cur<br>/Central Investor Maj<br>/Central Investor Sto | odc<br>rency Rat<br>jor Indicies<br>ck Quotes | es.iqy<br>s.iqy<br>.iqy    |   |                  |     |             |
| My Network<br>Places                                             | File <u>n</u> ame:<br>Files of type: | All Data Sources (* )                                                                                                  | odc: * rod                                    | h: * mde v                 |   | lew <u>S</u> our | ce  | <u>Qpen</u> |
| Places                                                           | Files of type:                       | All Data Sources (*.                                                                                                   | odc; *.md                                     | b; *.mde <mark>&gt;</mark> |   |                  |     | Cancel      |

Next Click on New Source, this opens up the Data Connection Wizard

| Welcome to the Data Connect                                                         | ion Wizard         |          | 1 |
|-------------------------------------------------------------------------------------|--------------------|----------|---|
| This wizard will help you connect to a                                              | emote data source. |          | Ř |
| What kind of data source do you want to                                             | connect to?        |          |   |
| Microsoft SQL Server<br>Mi <del>crosoft SQL</del> Server OLAP Services              | ~                  |          |   |
| ODBC DSN                                                                            |                    |          |   |
| Oracle<br>Microsoft Business Solutions<br>Data retrieval services<br>Other/advanced |                    |          |   |
|                                                                                     |                    | $\frown$ |   |

Choose the ODBC DSN data source, Click Next

| Data connection wizard                                                                                                    |                                |              |
|----------------------------------------------------------------------------------------------------|--------------------------------|--------------|
| Connect to ODBC Data So<br>Choose the ODBC data source y                                                                                                    | urce<br>ou want to connect to. | Ř            |
| ODBC data sources:                                                                                                    |                                |              |
| dBASE Files<br>Excel Files<br>MS Ascess Database<br>Sos<br>Visual FoxPro Database<br>Visual FoxPro Tables<br>Xtreme Sample Database 2003<br>Xtreme Sample Database 2005 | Cancel < Back                  | ext > Finish |

Choose the Data Source File you created, Click Next

| Data Connection Wize                           | ard                                         |              |                |       |          |
|------------------------------------------------|---------------------------------------------|--------------|----------------|-------|----------|
| Select Database and<br>Select the Database and | nd Table<br>d Table/Cube which contains the | e data you ( | want.          | Ì     | <b>Ì</b> |
| Select the database that c                     | ontains the data you want:                  |              |                |       |          |
| (Default)                                      | ~                                           |              |                |       |          |
| Connect to a specific ta                       | able:                                       |              |                |       |          |
| Name                                           | Description                                 | Modified     | Created        | Туре  | ^        |
| III folder                                     |                                             |              |                | TABLE |          |
| III forensicexamform200                        | 4072706033815                               |              |                | TABLE |          |
| 🎟 formdef                                      |                                             |              |                | TABLE |          |
| 🎹 foxuser                                      |                                             |              |                | TABLE | 9        |
| III groups                                     |                                             |              |                | TABLE |          |
| III med01                                      |                                             |              |                | TABLE |          |
| III refer01                                    |                                             |              |                | TABLE | ~        |
| <                                              |                                             |              |                | 1     | >        |
|                                                | Cancel <                                    | Back         | <u>N</u> ext > | Er    | iish     |

Choose the table that contains your data, Click Next

| Data Connection Wizard                                                                                                    |        |
|----------------------------------------------------------------------------------------------------|--------|
| Save Data Connection File and Finish<br>Enter a name and description for your new Data Connection file, and press Finish to<br>save. | Ì      |
| File <u>N</u> ame:                                                                                                    |        |
| (Default) folder.odc                                                                                                    | Browse |
| Description: (To help others understand what your data connection points to) Search Keywords:                                        |        |
| Cancel < <u>B</u> ack Next >                                                                                                    | Einish |

Save it with a name that defines the contents, Click **Finish** 

| Import Data                                             |              |
|---------------------------------------------------------|--------------|
| Where do you want to put the data?  Existing worksheet: | OK<br>Cancel |
| New worksheet                                           | 2            |
| Create a PivotTable report                              |              |
| Properties Parameter                                    | s Edit Query |

Choose where you want to import your data to and click OK.

| Microsoft Excel - Book2     |             |                                              |             |            |            |                         |            |                  |            |                              |                  |              |
|-----------------------------|-------------|----------------------------------------------|-------------|------------|------------|-------------------------|------------|------------------|------------|------------------------------|------------------|--------------|
| The DR New Dant Film        | e Den D     | jøta sjørdere tjølp Adoge PDP                |             |            |            |                         | -          |                  |            | te                           | e è question for | 10 - 6       |
| 198499974                   | 12.1 X 10.1 | 四・ジョック・思え・                                   | 1.121 (論)   | 45.00      | And        | + 10                    | + 1 1      | U                | E 38 (H)   | \$ 36 + 58 2                 | ((#.(#)))        | 3 + ∆ + ∆ +  |
| ST P                        |             |                                              |             |            |            |                         |            |                  |            |                              |                  |              |
| A                           | Ð           | c                                            | D           | E          | F.         | 0                       | н          | NO.E             | J          | K.                           | 4                | M 7          |
| t the id                    | sec ste id  | sec_ste_am<br>Second Calmer Deductional Site | are stalled | erg_ste_id | org_ste_em | changedate<br>3/31/2020 | changetime | location Di dine | visible_id | descript<br>Exercise Dataset | createdate       | createtime p |
| 3 505000012008042956834718  | SOS00001    | [P] Demo                                     | 03291089    |            |            | 4/29/2008               | 15 47 23   | P24E             | 4234       | Test                         | 4/29/2008        | 15 47 23     |
| 4 \$05000012008042958588795 | 5050001     | [P] Demio                                    | 03291089    | -          |            | 4/29/2000               | 16 16 42   | P2RK             | sja        | 8338                         | 4/29/2008        | 16 16 33     |
| 6                           |             |                                              |             |            |            |                         |            |                  |            |                              |                  |              |
| 7                           |             |                                              |             |            |            |                         |            |                  |            |                              |                  |              |
| 9                           |             |                                              |             |            |            |                         |            |                  |            |                              |                  |              |
| 10                          |             |                                              |             |            |            |                         |            |                  |            |                              |                  |              |
| 12                          |             |                                              |             |            |            |                         |            |                  |            |                              |                  |              |
| 13                          |             |                                              |             |            |            |                         |            |                  |            |                              |                  |              |
| 16                          |             |                                              |             |            |            |                         |            |                  |            |                              |                  |              |
| 17                          |             |                                              |             | -          |            |                         |            |                  |            |                              |                  |              |
| 18                          |             |                                              | _           |            |            |                         |            |                  |            |                              |                  |              |
| 20                          |             |                                              |             |            |            |                         |            |                  |            |                              |                  |              |
| 21                          |             |                                              | _           |            |            |                         |            |                  |            |                              |                  |              |
| 23                          |             |                                              |             |            |            |                         |            |                  |            |                              |                  |              |
| 24                          |             |                                              | _           |            |            |                         |            |                  |            |                              |                  |              |
| 25                          |             |                                              |             |            |            |                         |            |                  |            |                              |                  |              |
| 27                          |             |                                              |             |            |            |                         |            |                  |            |                              |                  |              |
| 29                          |             |                                              |             |            |            |                         |            |                  |            |                              |                  |              |
| 30                          |             |                                              |             |            |            |                         |            |                  |            |                              |                  |              |
| 12                          |             |                                              | -           | -          |            |                         |            |                  |            |                              |                  |              |
| 30                          |             |                                              |             | -          |            |                         |            |                  |            |                              |                  |              |
| 34                          |             |                                              | -           | -          |            |                         |            |                  |            |                              |                  |              |
| 36                          |             |                                              |             |            |            |                         |            |                  |            |                              |                  |              |
| 30                          |             |                                              | -           | -          |            |                         |            |                  |            |                              |                  |              |
| 29                          |             |                                              | _           |            |            |                         |            |                  |            |                              |                  |              |
| 41                          |             |                                              |             | -          |            |                         |            |                  |            |                              |                  |              |
| 42                          |             |                                              |             |            | 10         | ternal Data             | • x        |                  |            |                              |                  |              |
| 44                          |             |                                              |             |            | 3          | 建油油                     | 1.00.0     |                  |            |                              |                  |              |
| 45                          |             |                                              |             | _          |            | made Auditing           | ic.        |                  | 1200       |                              |                  |              |
| 4                           |             |                                              |             |            | 1          | 100010                  | EKELIZ ( 🕽 | 1219             | 8150       | 2                            |                  |              |
| 45                          | 100         |                                              |             |            | 1          | ingen.                  |            |                  |            |                              |                  |              |
| # + + H\Sheet1/Steet2/Ste   | 0/          |                                              |             |            |            | Je.                     |            |                  |            |                              |                  | 31           |